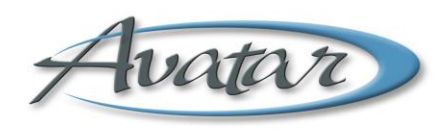

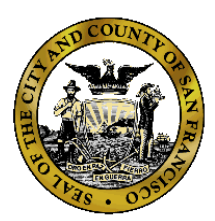

# Welcome to The Department of Public Health's WebConnect Portal

You have been issued a first time access password to activate your WebConnect account.

Reminder: Please do not use SSL gateway from computers that have checkpoint VPN installed.

The URL for using WebConnect to access Avatar is below. URL: <u>https://webconnect.sfdph.org/partners</u>

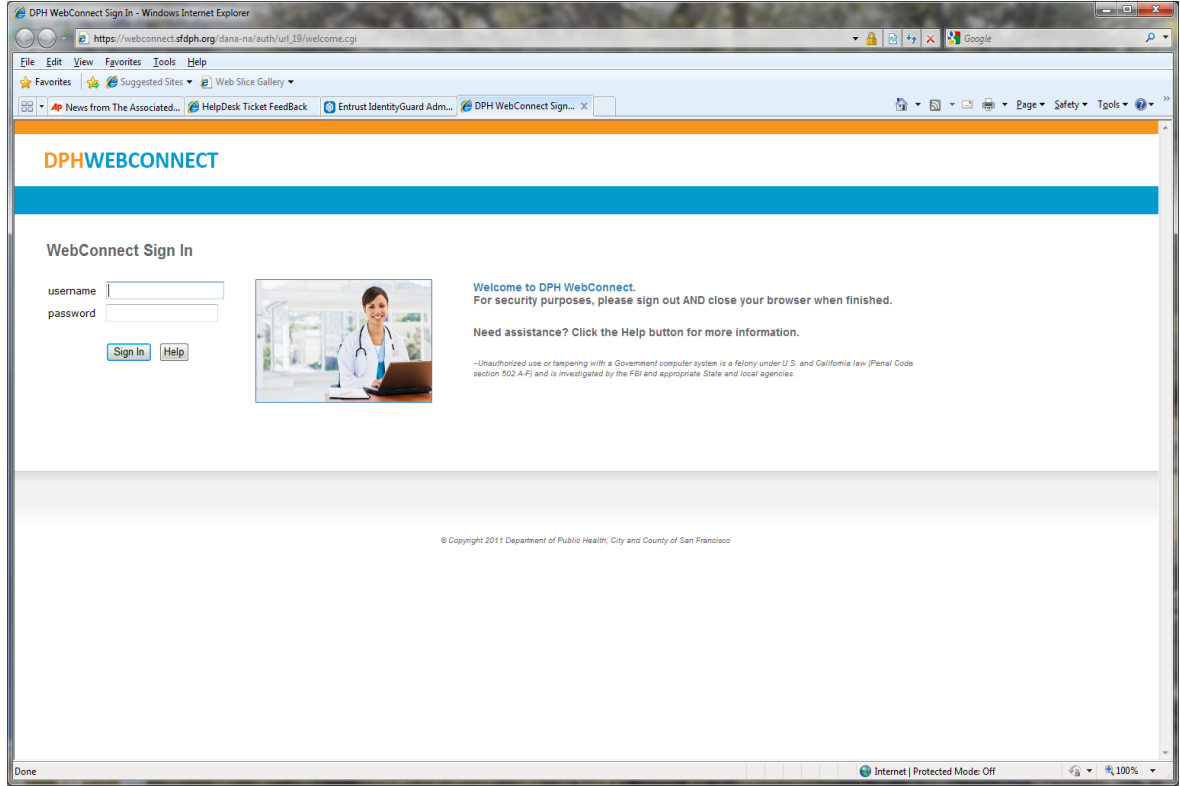

Upon first log in you will be asked to change your password.

Remember that passwords must contain at least one uppercase and one lowercase letter and at least one number. All passwords must be at least 8 characters long and may not contain your user name. The system will ask you to enter your new password twice to assure that no typos have occurred. In accordance with DPH policy you will be prompted to change your password every 90 days.

## If you are logging in for the first time you will see the following screen

# **DPHWEBCONNECT**

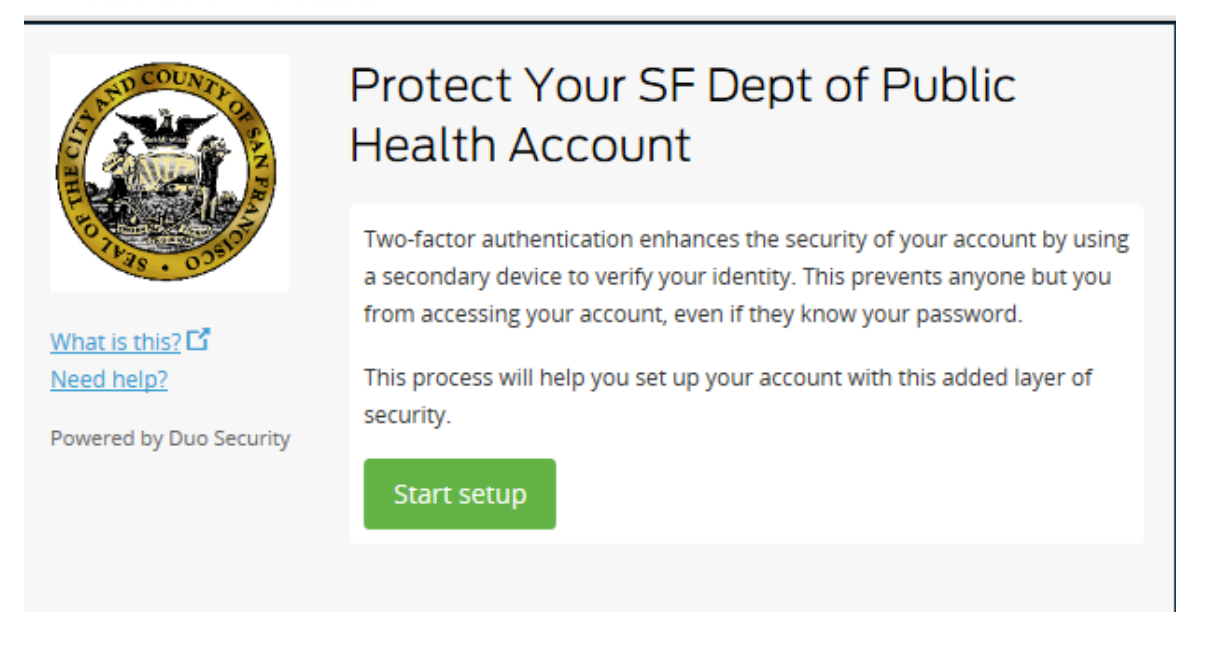

After clicking on **"Start Setup"** you will be presented with the 3 choices below. Please choose "Mobil phone"

# **DPHWEBCONNECT**

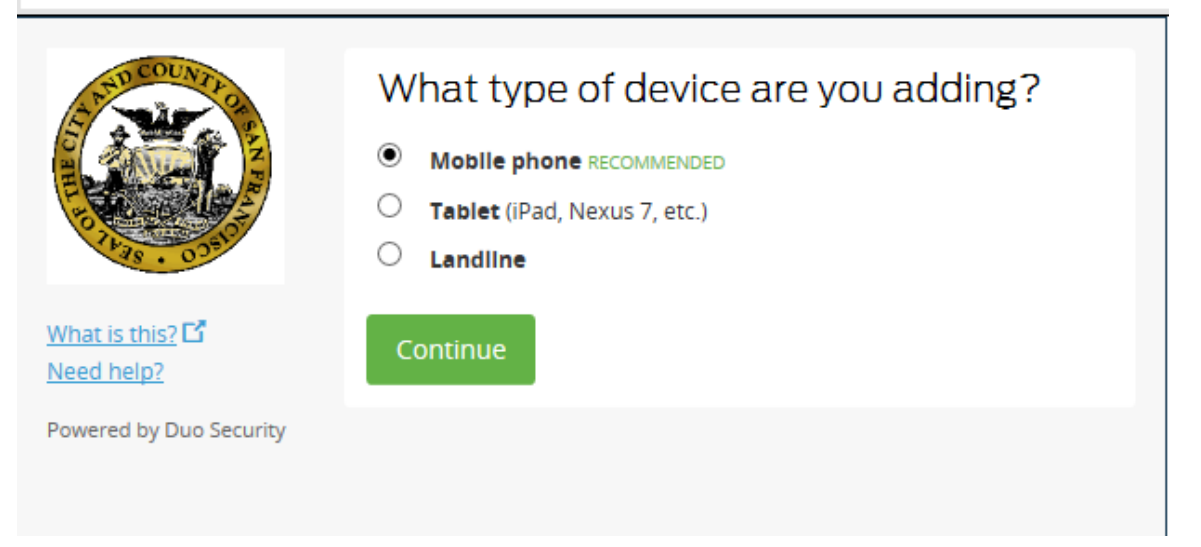

Choosing Mobile phone will take you to this screen

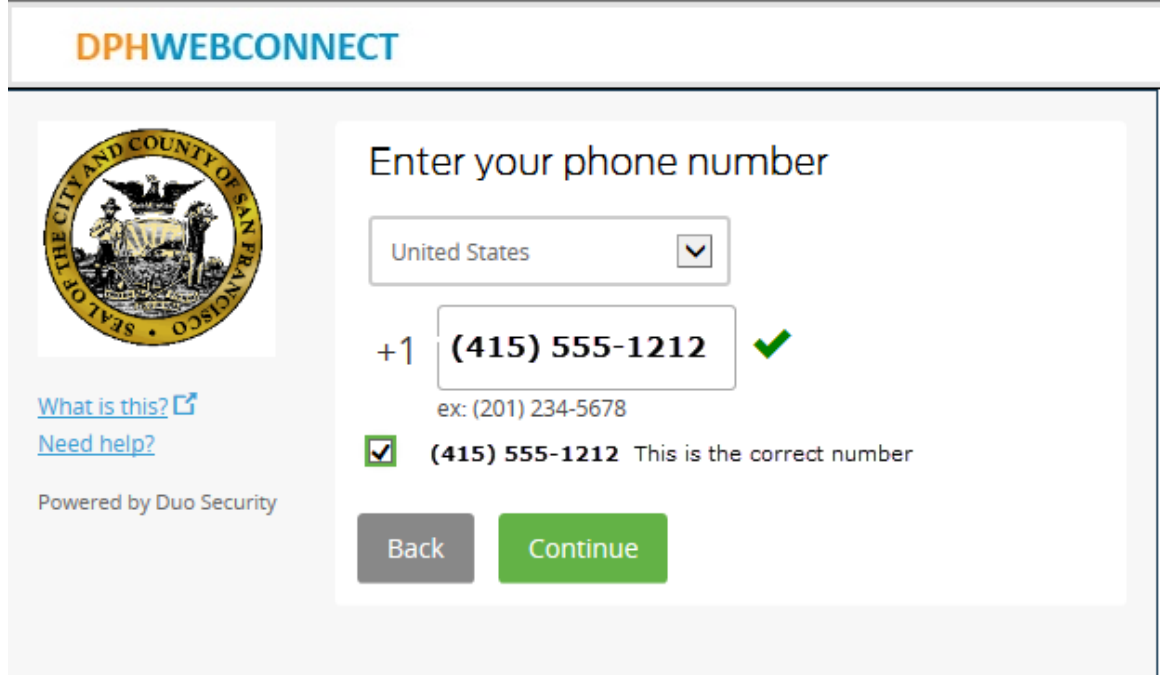

After enter your cell phone number you will be asked to choose the type of phone. If you choose "Other (and cell phones)" you will be setting up to receive activation codes via text message.

| DPHWEBCON                                                                                                    | NECT                                                                                      |
|----------------------------------------------------------------------------------------------------|-------------------------------------------------------------------------------------------|
| THE COUNTRY OF THE PARTY OF THE PARTY OF THE | What type of phone is (415) 555-1212 ?<br>IPhone<br>Androld<br>BlackBerry                 |
| <u>What is this?</u> 다<br><u>Need help?</u><br>Powered by Duo Security                                                                                                    | <ul> <li>Windows Phone</li> <li>Other (and cell phones)</li> <li>Back Continue</li> </ul> |

After selecting your phone type you will be asked install the appropriate mobile application

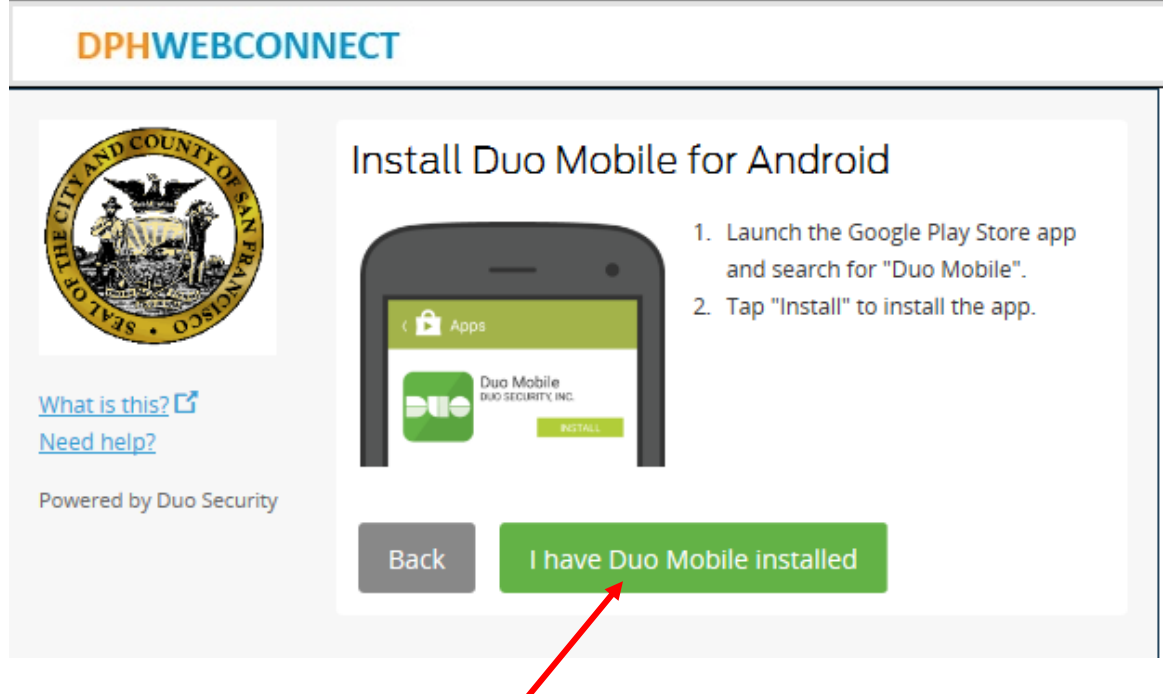

Click here after the mobile app has been downloaded and installed.

Go to the app store on your phone (Apple:

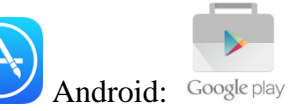

Search for mobile named "DUO SECURITY MOBILE" in your app store and install it.

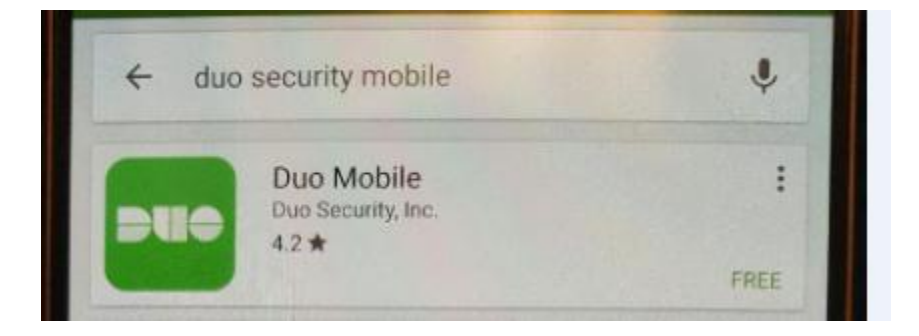

Once the app is installed on your mobile device, open it to get the following registration screen.

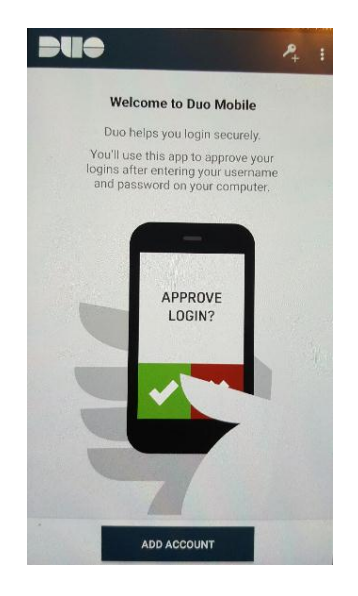

Click on "ADD ACCOUNT" and go back to your computer screen to click on "I have DUO Mobile Installed".

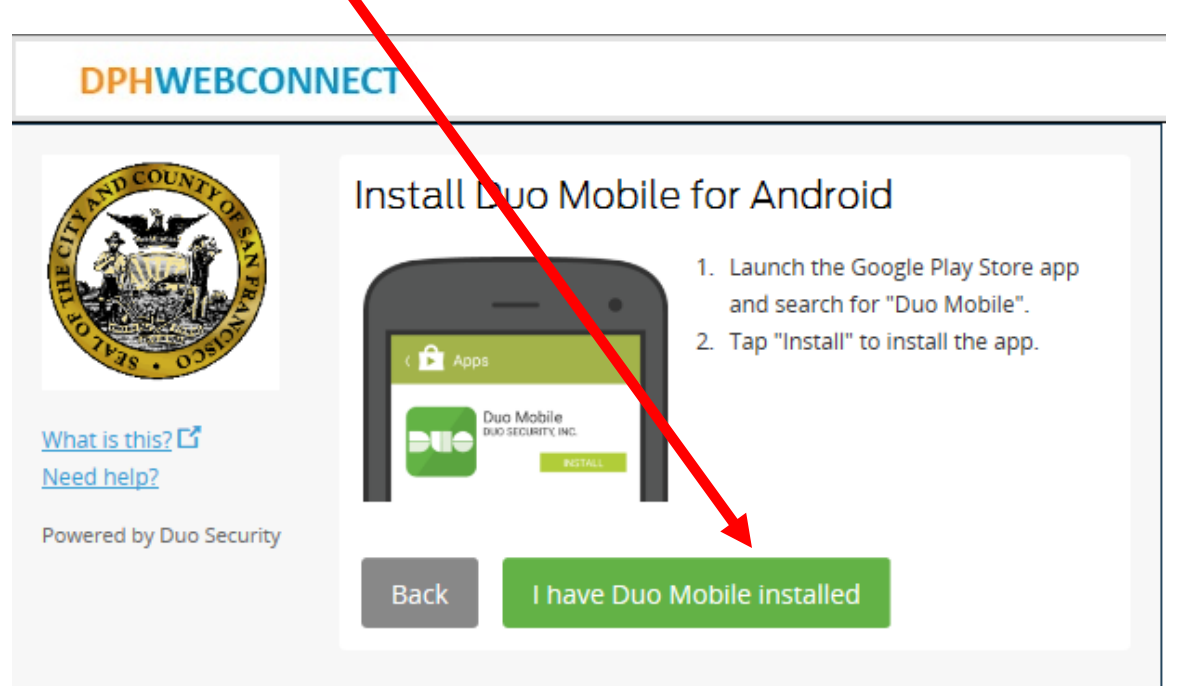

Now (while DUO app is open on your phone) point your phone at the barcode displayed on your computer screen to activate DUO.

| DPHWEBCONNECT                           |                                   |  |  |
|-----------------------------------------|-----------------------------------|--|--|
| What is this? C <sup>2</sup> Need help? | <section-header></section-header> |  |  |

When you have successfully scanned the barcode, click Continue.

# <section-header><section-header><section-header><image><text><text><image><image><image>

On completion of the setup you will see the following Please Click on **"Save"** and then **"Continue to login"** 

| DPHWEBCONNECT                                            |                                                                                                    |   |  |
|----------------------------------------------------------|----------------------------------------------------------------------------------------------------|---|--|
| A BUCOUNTRO                                              | My Settings & Devices                                                                                                    | ^ |  |
| What is this? C<br>Need help?<br>Powered by Duo Security | My default device is:<br>Android (XXX-XXX-1212)  Android (XXX-XXX-1212)  Android |   |  |
|                                                          | My Devices                                                                                                    |   |  |
|                                                          | 💮 Android (415) 555-1212                                                                                                    |   |  |
|                                                          | Done                                                                                                    |   |  |
| Device successfully added!                               | Continue to login                                                                                                    | × |  |

| <u> </u>                                                 | 1 V                             | <u> </u>         |
|----------------------------------------------------------|---------------------------------|------------------|
| What is this? C<br>Need help?<br>Powered by Duo Security | Choose an authentication method |                  |
|                                                          | Duo Push                        | Send me a Push   |
|                                                          | 🛞 Call Me                       | Call Me          |
|                                                          | Enter a Passcode                | Enter a Passcode |
|                                                          |                                 |                  |
|                                                          |                                 |                  |
|                                                          |                                 |                  |

After you have gone through setup the first time you will see the following after login in.

**Duo Push Authentication:** This is the recommended and easiest authentication method to use if you have a Smart Phone.

nenucation method to use if you have a Smart

- 1. Click Send me a Push.
- 2. Press the green **Approve** box on your device to log in.
  - a. If you do not receive the Duo Push automatically, go into the Duo Mobile app and pull down to refresh

Your smart phone will display the following when you log on to WebConnect, click "Approve."

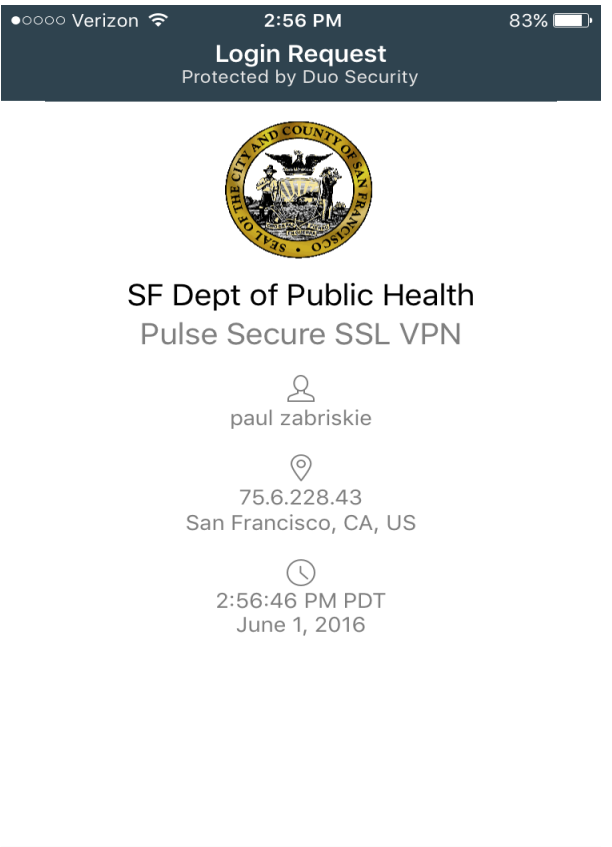

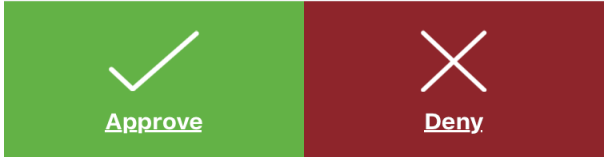

Alternative Options for Authentication: If you do not have a Smart Phone, or choose not to install the Mobile App, you have the option to Select "Enter a Passcode"

| What is this? C<br>Need help?<br>Powered by Duo Security | Choose an authentication method |                  |
|----------------------------------------------------------|---------------------------------|------------------|
|                                                          | Duo Push                        | Send me a Push   |
|                                                          | 🖉 Call Me                       | Call Me          |
|                                                          | Enter a Passcode                | Enter a Passcode |
|                                                          |                                 |                  |
|                                                          |                                 |                  |
|                                                          |                                 |                  |

### Now click on "Send codes"

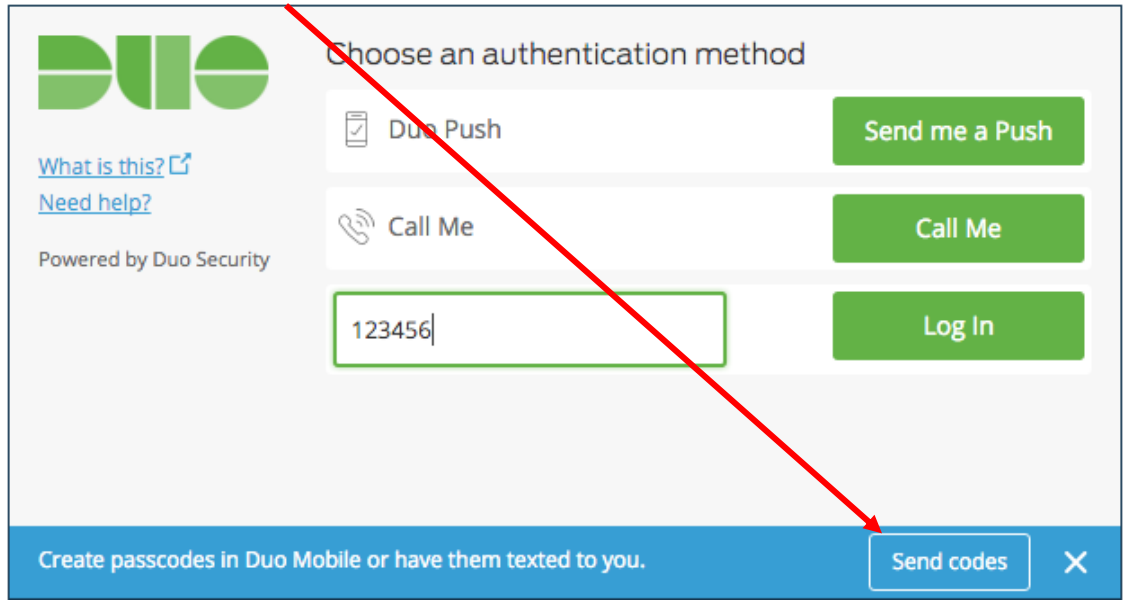

In a few minutes, a text containing 10 passcodes will be sent to the cell phone that you setup previously. Any of the passcodes sent will work for an 80 hour period but each code may only be used once.

|          | Text Message<br>Wed, Jun 1, 1:44 PM |  |  |  |
|----------|-------------------------------------|--|--|--|
| SMS past | scodes: <u>1156107</u>              |  |  |  |
| 2596003  | 3209550 <u>4562435</u>              |  |  |  |
| 5503739  | 6779063 7246011                     |  |  |  |
| 8536967  | 9673026 0826071                     |  |  |  |

Enter one of the 10 passcodes sent in the text message and click on "Log In"

|                                                            | Choose an authentication method  |               |   |
|------------------------------------------------------------|----------------------------------|---------------|---|
| What is this?                                              | Duo Push                         | Send me a Pus | h |
| <u>Need help?</u><br>Powered by Duo Security               | ලි Call Me                       | Call Me       |   |
|                                                            | Enter your passcode (ex. 867539) | Log In        |   |
|                                                            |                                  |               |   |
|                                                            |                                  |               |   |
| Create passcodes in Duo Mobile or have them texted to you. |                                  | Send codes    | × |

You will now proceed to your Home Page

## Your home page

| Secure Access SSL VPN - Home - Windows Internet Explorer              |                                  |               |           |                |
|-----------------------------------------------------------------------|----------------------------------|---------------|-----------|----------------|
| €                                                                     | 🕶 🔒 🔯 😽 🗙 🚼 Google               |               |           | <del>ب</del> ۹ |
| File Edit View Favorites Tools Help                                   |                                  |               |           |                |
| 👷 Favorites 🛛 👍 🏉 Suggested Sites 🔻 🔊 Web Slice Gallery 👻             |                                  |               |           |                |
| Secure Access SSL VPN - Home                                          | 👌 🕶 🗟 🔻 💷 븛 :                    | ▼ Page ▼ Safe | ty 🔻 Too  | ols 🕶 🔞 🕶 🎽    |
| DPHWEBCONNECT                                                         | A Home                           | Preferences   | 📀<br>Help | Sign Out       |
|                                                                       |                                  |               |           |                |
| Welcome to the Secure Access SSL VPN, jon hepworth.                   |                                  |               |           |                |
| Web Bookmarks                                                         |                                  | <b></b>       |           |                |
| My Account<br>Manage account info and tokens, grids or one-time passw | vords (OTPs)                     | Đ             |           |                |
| NetSmart Avatar                                                       |                                  | Ð             |           |                |
| Client Application Sessions                                           |                                  | •             |           |                |
| 🏝 Windows Secure Application Manager                                  |                                  | Start         |           |                |
| Copyright © 2001-2011 Juniper Networks, Inc. All rights reserved.     |                                  |               |           |                |
|                                                                       |                                  |               |           |                |
|                                                                       |                                  |               |           | Ŧ              |
| Done                                                                  | 😜 Internet   Protected Mode: Off | 4             | a • e     | 100% 🔻         |

Please note the 4 buttons on the upper right of your display

| <b>A</b> | ٢           | Ô           | •        |
|----------|-------------|-------------|----------|
| Home     | Preferences | <u>Help</u> | Sign Out |

Home takes you back to your WebConnect Home page.

Preferences Takes you to a settings page that we advise that you leave as is.

Help Provides helpful tips on WebConnect Not on Avatar.

Sign Out closes your WebConnect session and logs you out.

From your home page you click on The Netsmart Avatar Link to launch Avatar and Login to your Avatar account

NetSmart Avatar

Do not forget to logout of Avatar AND to Sign Out of WebConnect when you are done using the Avatar system.

Please be courteous to others and do not stay logged into to WebConnect and Avatar for extended periods of time when you are not actually using the system.

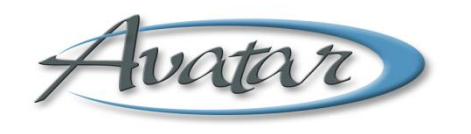

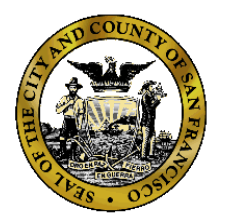

Questions?

Problems?

Call the Avatar Help Line @ 1 (415) 255-3788 Monday through Friday 8:00am to 5:00pm Pacific Time.